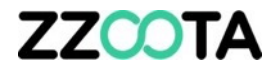

## **PASSWORD CHANGE**

#### STEP 1

Log into the zzootaLink platform and navigate to the Main page.

#### STEP 2

Select "ADMIN"

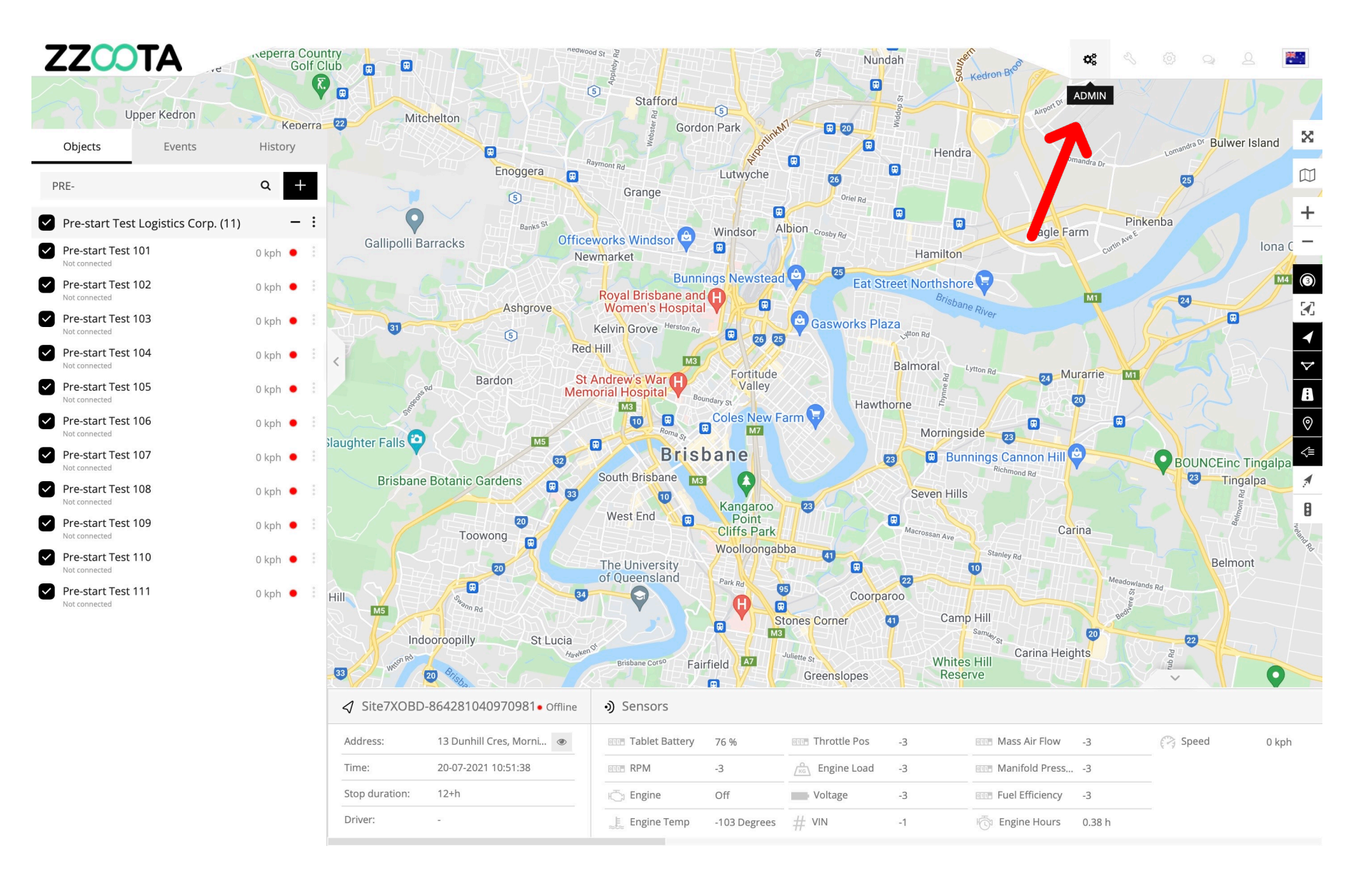

| ZZCOTA ADMIN               |                      | ♥ Map & Users   | (314) Objects (152/1448) | ) 👃 Events 📃 Conten | t 💿 Setup 💠 Logs    | peter@zzoota.com (Admi |
|----------------------------|----------------------|-----------------|--------------------------|---------------------|---------------------|------------------------|
| Ľ                          |                      |                 |                          |                     |                     |                        |
| 8 Users trail Q            | Search device imei Q |                 |                          |                     | 8+                  | <7+ <7← □← ◊           |
| 🌾 Active 🗘 Email           | 🗘 Group 🗘 Mar        | nager 🗘 Devices | Sub. acc Devices limit   | 🔶 Expiration date   | 🔷 Last login        | Action                 |
| Active training@zzoota.com | Manager              | 11              | 0 100                    | Unlimited           | 16-12-2020 12:27:51 | $\bullet$ $\sim$       |

#### STEP 3

Under the 'Users' find the user by entering their email into the search window.

2021 © IoT | GPS | Data | 139.99.208.82 | v3.6.7 | Last update: 28-06-2021 21:06:32

STEP 4

'Edit'.

Select the cog "" and then

#### ZZCOTA ADMIN 8 Users (314) Objects (152/1448) 💠 Logs 👘 peter@zzoota.com (Admin) 🗸 Map 🛆 Events 🛛 🗏 Content Setup Q Search device imei ⊲⊧ Q← \_\_\_\_ 8 Users Q 8+ trai 🗘 Group 🕸 Active Email Manager Devices limit Expiration date Last login Actions Devices Sub. acc training@zzoota.com 11 0 100 Unlimited 16-12-2020 12:27:51 $\phi \sim$ Manager Edit Log in as

2021 © IoT | GPS | Data | 139.99.208.82 | v3.6.7 | Last update: 28-06-2021 21:06:32

### ZZCOTA

Enter the new password.

STEP 6

**STEP 5** 

Save

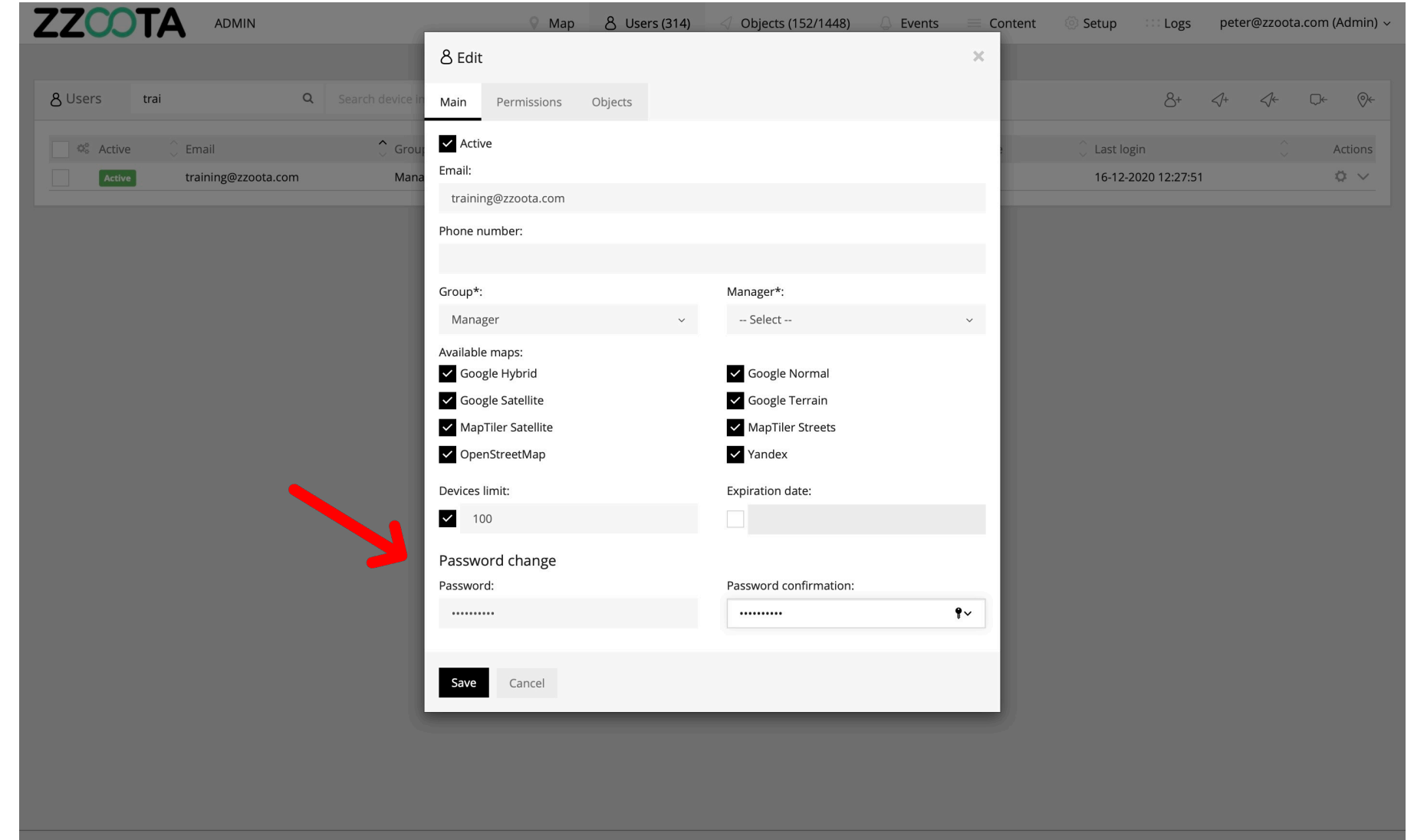

2021 © IoT | GPS | Data | 139.99.208.82 | v3.6.7 | Last update: 28-06-2021 21:06:32

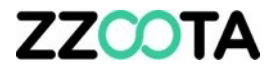

# END OF PRESENTATION